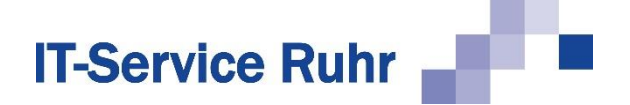

## **1** Installation von SerienbriefPDF

**SerienbriefPDF** in der Version 1.0.13 ist nur lauffähig, wenn auf Ihrem PC die folgenden Systemvoraussetzungen erfüllt sind:

- Windows-Betriebssystem
- Microsoft Word f
  ür Microsoft 365 oder Microsoft Word 2021 oder Microsoft Word 2019 oder Microsoft Word 2016 oder Microsoft Word 2013 in der 32- oder 64-Bit-Version
- .NET-Framework 4.8 (ist in den aktuellen Windows-Versionen enthalten)

Das Word-Add-In **SerienbriefPDF** wird standardmäßig im Ordner für Programmdateien so installiert, sodass alle Benutzer des PCs das Add-In nutzen können.

Für die **32-Bit-Version** für Microsoft Office verwenden Sie für die Installation die Downloaddatei *Serienbrief.zip*. Für die **64-Bit-Version** von Microsoft Office nutzen Sie die Downloaddatei *SerienbriefPDF\_x64.zip*.

## 1.1 Installation

Für die Installation werden Administratorrechte benötigt. Falls Sie das Tool unter einem Benutzerkonto installieren, das nicht über Administratorrechte verfügt, werden Sie während der Installation aufgefordert, ein Administratorkonto und das zugehörige Password anzugeben.

Führen Sie bitte die folgenden Schritte aus:

- Schließen Sie alle Programme.
- Markieren Sie im Windows-Explorer die ZIP-Datei und rufen Sie über das Kontextmenü (rechte Maustaste) den Menüpunkt Eigenschaften auf.

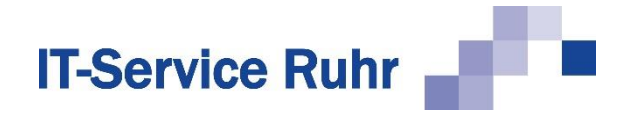

• Aktivieren Sie im Dialogbild das Kontrollkästchen Zulassen, sofern es angezeigt wird.

| 👖 Eigenschaf                | ten von SerienbriefPDF.zip                                                                                          | ×    |
|-----------------------------|----------------------------------------------------------------------------------------------------|------|
| Allgemein Sic               | herheit Details Vorgängerversionen                                                                                  |      |
|                             | SerienbriefPDF.zip                                                                                                  |      |
| Dateityp:                   | ZIP-komprimierter Ordner (.zip)                                                                                     |      |
| Öffnen mit:                 | Windows-Explorer Andem                                                                                              |      |
| Letzter<br><b>Zugriff</b> : | Heute, 20. April 2023, vor 4 Minuten                                                                                |      |
| Attribute:                  | Schreibgeschützt Erweitert                                                                                          |      |
| Sicherheit:                 | Die Datei stammt von einem<br>anderen Computer. Der Zugriff<br>wurde aus Sicherheitsgründen<br>eventuell blockiert. |      |
|                             | OK Abbrechen Übernet                                                                                                | nmen |

- Entpacken Sie die Datei SerienbriefPDF.zip bzw. SerienbriefPDF\_x64.zip in einen beliebigen Ordner.
- Starten Sie das Programm Setup.exe.
- Nach erfolgreicher Installation starten Sie Word.
- Wenn Sie Microsoft Word nach der Installation zum ersten Mal starten, werden Sie möglicherweise aufgefordert, Microsoft Word das Laden von SerienbriefPDF zu erlauben. Bestätigen Sie die Meldung, damit die Software SerienbriefPDF vollständig installiert werden kann.
- Danach finden Sie in Word im Register Sendungen eine Gruppe SerienbriefPDF.

## 1.2 Hinweise

Falls nach der Installation von *SerienbriefPDF* und dem Neustart von Microsoft Word die Gruppe *SerienbriefPDF* fehlt, prüfen Sie bitte, ob das Add-In registriert und aktiviert wurde.

- 1. Klicken Sie in Microsoft Word im Menüband auf die Registerkarte Datei.
- 2. Klicken Sie in der Backstage-Ansicht auf die Schaltfläche Optionen.
- 3. Klicken Sie in der linken Navigationsleiste auf die Schaltfläche Add-Ins.
- 4. Prüfen Sie, ob SerienbriefPDF unter einer der folgenden Rubriken erscheint:
  - a. Aktive Anwendungs-Add-Ins
  - b. Inaktive Anwendungs-Add-Ins
  - c. Deaktivierte Anwendungs-Add-Ins

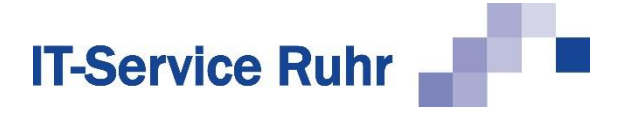

Wenn *SerienbriefPDF* in keiner der oben genannten 3 Rubriken erscheint, kann es folgende Gründe haben:

- Sie haben die 64-Bit-Version von *SerienbriefPDF* auf einem Rechner installiert, auf dem die 32-Bit-Version von Microsoft Office installiert ist.
- Sie haben die 32-Bit-Version von *SerienbriefPDF* auf einem Rechner installiert, auf dem die 64-Bit-Version von Microsoft Office installiert ist.
- Das Add-Inn kann nicht geladen werden, weil die VSTO-Runtime nicht installiert ist. Prüfen Sie, ob der folgende Ordner existiert: C:\Program Files (x86)\Common Files\Microsoft Shared\VSTO\10.0\. In dem Ordner muss sich die Datei VSTO-Loader.dll befinden. Wenn der Ordner oder die Datei fehlt, installieren Sie die Office 2010 VSTO Runtime. Die installierte Office-Version spielt keine Rolle. Sie können sie unter dem folgenden Link herunterladen: <u>Download Visual Studio 2010-Tools für</u> <u>Office-Laufzeit from Official Microsoft Download Center</u>

Wenn einer der obigen Gründe zutrifft, deinstallieren Sie zunächst **SerienbriefPDF** wieder. Installieren Sie danach die mit der Bit-Version von Microsoft Office passende Version von SerienbriefPDF.

Falls Sie die richtige Bit-Version von *SerienbriefPDF* installiert haben und die Gruppe *SerienbriefPDF* im Register Sendungen nicht angezeigt wird, kann es sein, dass das Add-In nicht aktiviert ist oder sogar vom System deaktiviert wurde.

Gehen Sie folgendermaßen vor, wenn *SerienbriefPDF* unter der Rubrik *Inaktive Anwendungs-Add-Ins* erscheint:

- 1. Klicken Sie in Microsoft Word im Menüband auf die Registerkarte Datei.
- 2. Klicken Sie in der Backstage-Ansicht auf die Schaltfläche Optionen.
- 3. Klicken Sie in der linken Navigationsleiste auf die Schaltfläche Add-Ins.
- 4. Wählen Sie am unteren Ende des Dialogbilds den Eintrag *COM-Add-Ins* und klicken Sie dann auf die Schaltfläche *Los* bzw. *Gehe zu*. Es erscheint ein neues Dialogbild.
- 5. Aktivieren Sie den Eintrag **SerienbriefPDF** und klicken Sie dann auf die Schaltfläche *OK.*

Wenn das Add-In unter der Rubrik *Deaktivierte Anwendungs-Add-Ins* erscheint, gehen Sie bitte folgendermaßen vor, um es wieder zu aktivieren:

- 1. Klicken Sie in Microsoft Word im Menüband auf die Registerkarte Datei.
- 2. Klicken Sie in der Backstage-Ansicht auf die Schaltfläche Optionen.
- 3. Klicken Sie in der linken Navigationsleiste auf die Schaltfläche Add-Ins.
- Wählen Sie am unteren Ende des Dialogbilds den Eintrag Deaktivierte Elemente und klicken dann auf die Schaltfläche Los bzw. Gehe zu. Es erscheint ein neues Dialogbild.
- 5. Markieren Sie das Add-In SerienbriefPDF und aktivieren Sie es wieder. Danach erscheint es in der Rubrik Inaktive Anwendungs-Add-Ins.

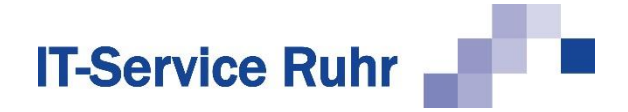

- 6. Wählen Sie am unteren Ende des Dialogbilds den Eintrag *COM-Add-Ins* und klicken Sie dann auf die Schaltfläche *Los* bzw. *Gehe zu*. Es erscheint ein neues Dialogbild.
- 7. Aktivieren Sie den Eintrag SerienbriefPDF und klicken Sie dann auf die Schaltfläche OK.